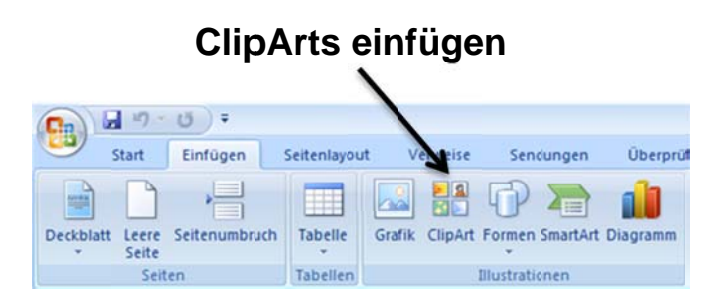

Dein Schreibprogramm WORD verfügt über ClipArts, die du auch in deinen Text integrieren kannst.

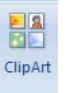

- Klicke auf das Symbol ClipArt!
- Es öffnet sich rechts ein Fenster.
- Suchst du zum Beispiel ein Bild f
  ür ein Auto, dann tippst du Auto in das Suchfeld ein und klickst anschlie
  ßend auf den Button OK.
- Es erscheinen Autobilder. Klicke mit der linken Maustaste ein ClipArt an! Das ClipArt erscheint auf deinem Blatt.
- > Klicke mit der rechten Maustaste auf das Bild!
- Gehe mit dem Cursor auf Textumbruch (Symbol mit dem Hund)! Es öffnet sich ein weiteres Fenster. Klicke mit der linken Maustaste auf Transparent!
- > Du siehst jetzt an jeder Ecke des ClipArts eine Markierung.
- > Führe die Maus bis an den oberen linken Rand des ClipArts bis du einen Pfeil siehst.
- > Ziehe mit gedrückter linker Maustaste das ClipArt in deine gewünschte Größe!
- Hast du deine gewünschte Größe erreicht, lasse die Maustaste los! Du kannst das ClipArt jetzt an die Stelle ziehen, wohin du es gerne in deinem Text haben möchtest.
- Klicke dafür mit gedrückter linker Maustaste auf das ClipArt und verschiebe das Bild an eine andere Stelle. Hast du deine gewünschte Bildstelle gefunden, lässt du die Maustaste wieder los.
- > Du hast erfolgreich ein ClipArt in deinen Text eingefügt.